## CSE 391, Spring 2019 Assignment 4: Users, Groups, Permissions Due Tuesday, April 30, 11:59 PM

This assignment continues to practice using the bash shell and basics of combining commands using redirection and pipes. Advance warning: it can be tricky to "see" files that start with a dot in file dialog boxes when you are trying to say upload them to catalyst etc. Check out this link on the homework page for tips:

https://courses.cs.washington.edu/courses/cse391/19sp/homework/4/HiddenFiles.txt

## Task 1: Bash shell commands (not on attu)

For each item below, determine a single bash shell statement that will perform the operation(s) requested. Each solution must be a one-line shell statement, but you may use input/output redirection operators such as >, >>, <, |, &&, or ;. For commands that use files from hw4.tar.gz, you may assume you are in a directory that contains those files.

Submit your answers to the Google Form. Note that you can return to the Google Form and modify and re-submit your answers multiple times before the deadline. In response to each question, write the command that will perform the task described, *not the output that the command produces*.

We highly recommend you work on this section on the VM, not attu. CS support dislikes a surge of people needing admin intervention due to messed up permissions, and you might inadvertently open up your files for others to access :)

 (Self-Discovery) The tar command compresses/decompresses files in the Unix TAR ("tape archive") file format. TAR merges many files into a single archive; however, unlike ZIP, TAR does not compress the contents. Therefore most .tar files are then subsequently also compressed with a separate compression algorithm called GNU ZIP ("gzip"), which yields a .tar.gz file. (This format was used over ZIP because of patent issues.)

For this exercise, show a single command that will decompress the file hw4.tar.gz into the current directory in "verbose" mode, so that it echoes each file that is coming out of the archive. (*Hint: You don't need* |, &&, ;, etc.) You can download hw4.tar.gz from the course web site and use it for testing the other problems below. See the course slides or the man page for more about the tar command.

- 2. Set the file example1.txt in the <u>current directory</u> (you do not need to use find here) so that its owner and others can execute the file. (All other permissions should remain unchanged.)
- 3. (a) Set all files with extensions .java and .txt in the <u>current directory</u> (you do not need to use find here) to be readable (but not writable or executable) by their owner, and to allow <u>no access</u> by any users other than the owner. Do this using the standard letter code arguments for granting and removing permissions.

(b) Write this same command using the octal number code arguments to grant/remove the permissions.

- 4. Set all files in the current directory and all its subdirectories (and sub-sub-directories, etc recursively) to be owned by the group wheel. (If you can't get this to work see the tips on the homework page.)
- 5. Set all .java files in the current directory and all its subdirectories (and sub-sub-directories, etc. recursively) to have read permission for all users. (You can't achieve this simply with a chmod command; you will need other commands taught recently for finding a group of files and processing each one as a command-line argument.)
- 6. (*Self-Discovery*) The umask command is used to specify what permissions are given by default to newly created files. Check the slides from lecture to see a more detailed discussion of how to use umask. Its format might be the *opposite* of what you expect—it actually specifies what permissions will be *taken away*.

Use umask to set the default permissions for new files to be read (but not write or execute) permission to you (the owner), but no permissions to anyone else.

7. (Self-Discovery) Give a command that would launch a text editor of your choice to edit the file /etc/hosts (a system configuration file that contains a mapping from internet domain names to IP addresses) as the root super-user. (Note: depending on where you are trying to do this, the actual command may not work. Specifically, on attu you do not have permissions to do this, but you should on your VM. Give the command that you would use, even if it doesn't work in your environment.)

(continued on next page)

## Task 2: .bashrc

As we have discussed in class, .bashrc is a script that runs every time you start a new Bash shell (e.g. by typing bash at the bash prompt. .bashrc is also run when opening a new terminal window on the CSE VM). For this part of this assignment, you should modify the .bashrc file in your home directory on your Linux environment so that it sets the following aliases. If you have an account **on attu** or another shared server, you probably already have a .bashrc file there that you can modify. If your system does not have such a file, you can just create a file named .bashrc and add your aliases there.

For each item below, submit the line you added to your .bashrc file to the Google Form. Do not submit the entire file.

- 1. Add an alias so that typing attu connects you to attu.cs.washington.edu via SSH. (This alias isn't very useful if you're testing on attu itself, but set it up anyway.)
- 2. (a) Add an alias so that when trying to overwrite a file during a move operation, the user is prompted for confirmation first. (*Hint: Set the operation to run in "interactive mode"*.)

(b) Add an alias to create the same behavior for the copy operation.

3. Add an alias so that when typing h runs the history command showing only the last 7 commands that were executed.

## Task 3: .bash\_profile

As we have discussed, <code>.bash\_profile</code> is a script that runs every time you <u>log in</u> to a Bash shell. This will be consulted every time you log on to <code>attu</code>. (On the VM things are bit more complex due to how they have configured things. A terminal window is also not considered a "login shell". You can consult your <code>.bash\_profile</code> by starting a shell by typing <code>bash -1</code> ("el") in a terminal window. ) In general if you want to make personalizations to your environment that produce output (e.g. print something to the screen) you should put them in your <code>.bash\_profile</code> rather than in your <code>.bashrc</code>. If you have an account on <code>attu</code> or another shared server, you probably already have a <code>.bash\_profile</code> file there that you can modify. If your system does not have such a file, you can just create a file named <code>.bash\_profile</code> and add your changes there.

For the item below, **submit the line you added to your .bash\_profile file to the Google Form.** *Do not submit the entire file.* 

1. Display a personalized message (e.g. "Welcome Brett! Have a great day!") when logging on to the system. You can do this by just listing the command you would execute at the bottom of your .bash\_profile. Feel free to get creative with this! Anything will be fine here as long as it prints some output to the screen that would not have happened otherwise. (but please keep messages positive and respectful!)